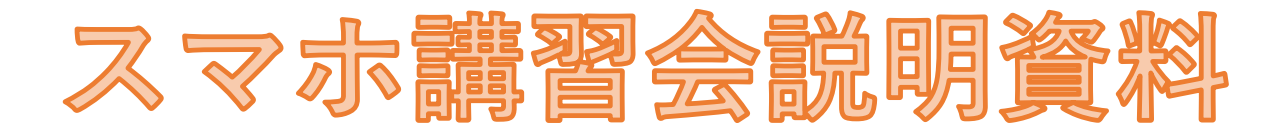

- <u>スマホがうまく使えると安心・便利</u>
- <u>スマホ基本操作</u>
- LINE(ライン)
  - ・ <u>プロフィール作成・編集</u>
  - <u>友だち追加(QRコード)</u>
  - ・ <u>友だち追加設定</u>
  - トーク(メッセージ、音声通話、ビデオ通話、
     ビデオメッセージ)
  - ・ <u>文字の大きさ変更</u>

 ・ <u>画像や動画の送信</u>

- 連絡先・位置情報の送信
- ・ <u>スタンプ・絵文字を送る</u>
- ・ メッセージに絵文字(顔)を返す
- ・ <u>グループ作成</u>
- <u>メッセージ送信取消・削除</u>
- ・ <u>友だち削除</u>
- <u>SMS・メールアドレスによる友だち追加</u>

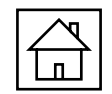

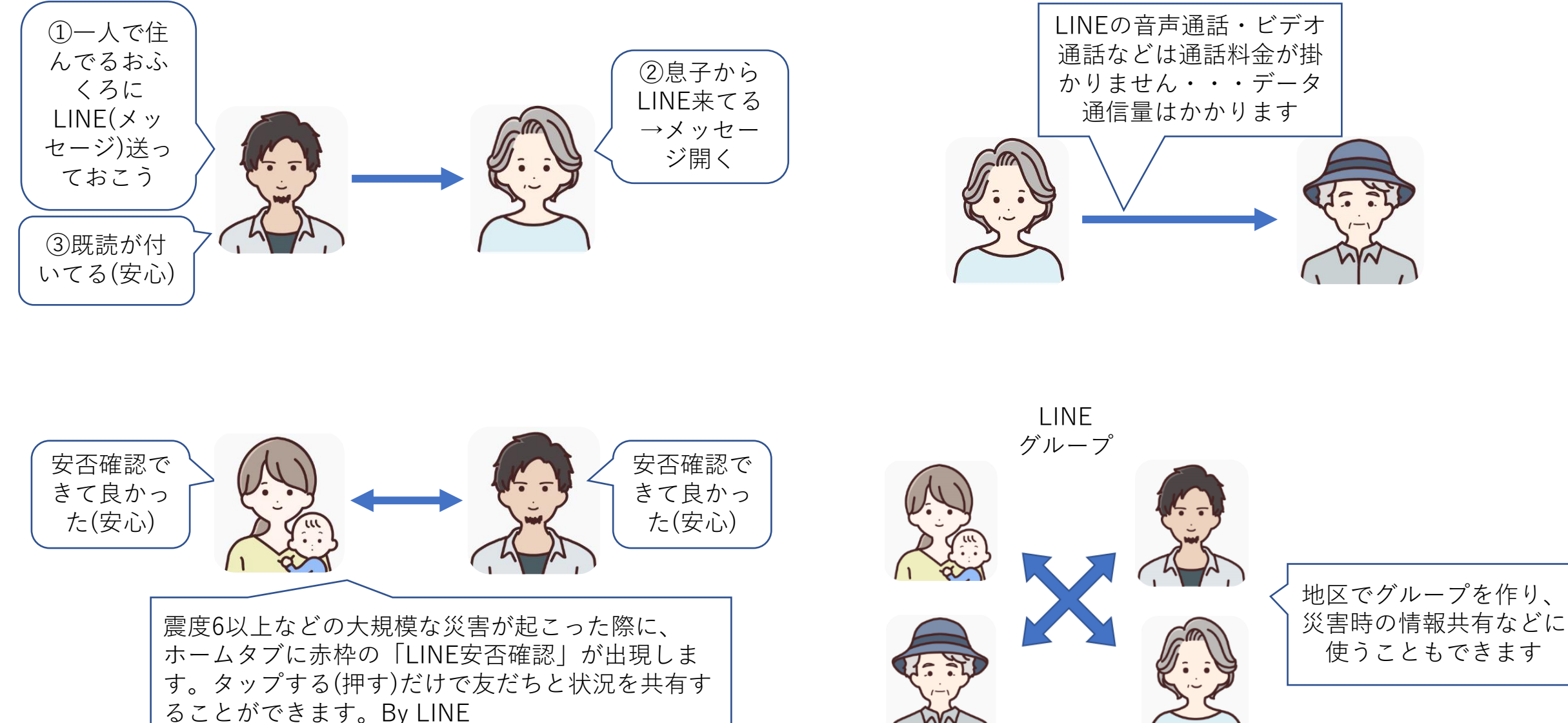

※LINEのバージョン12.2.0以降で利用可能

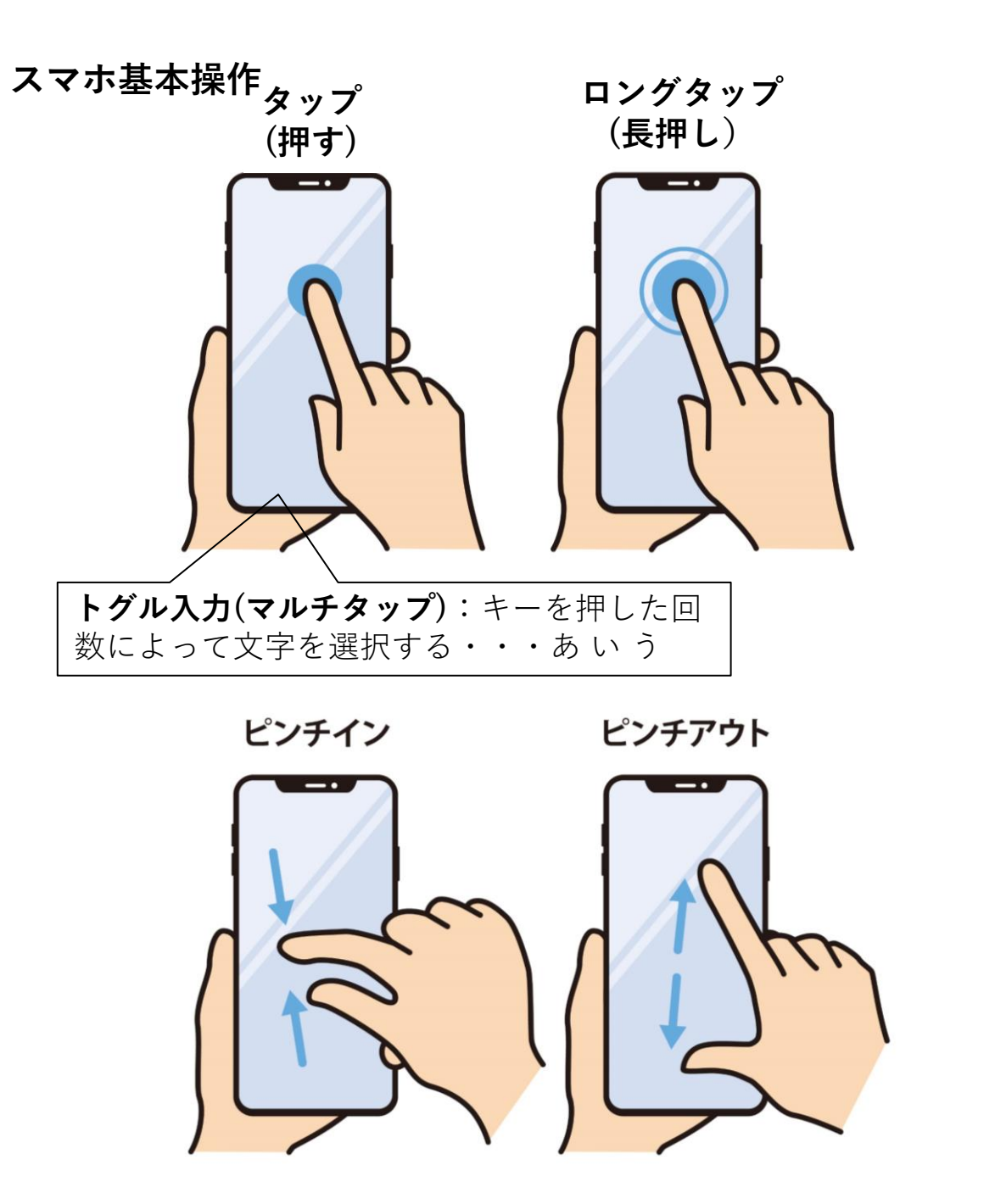

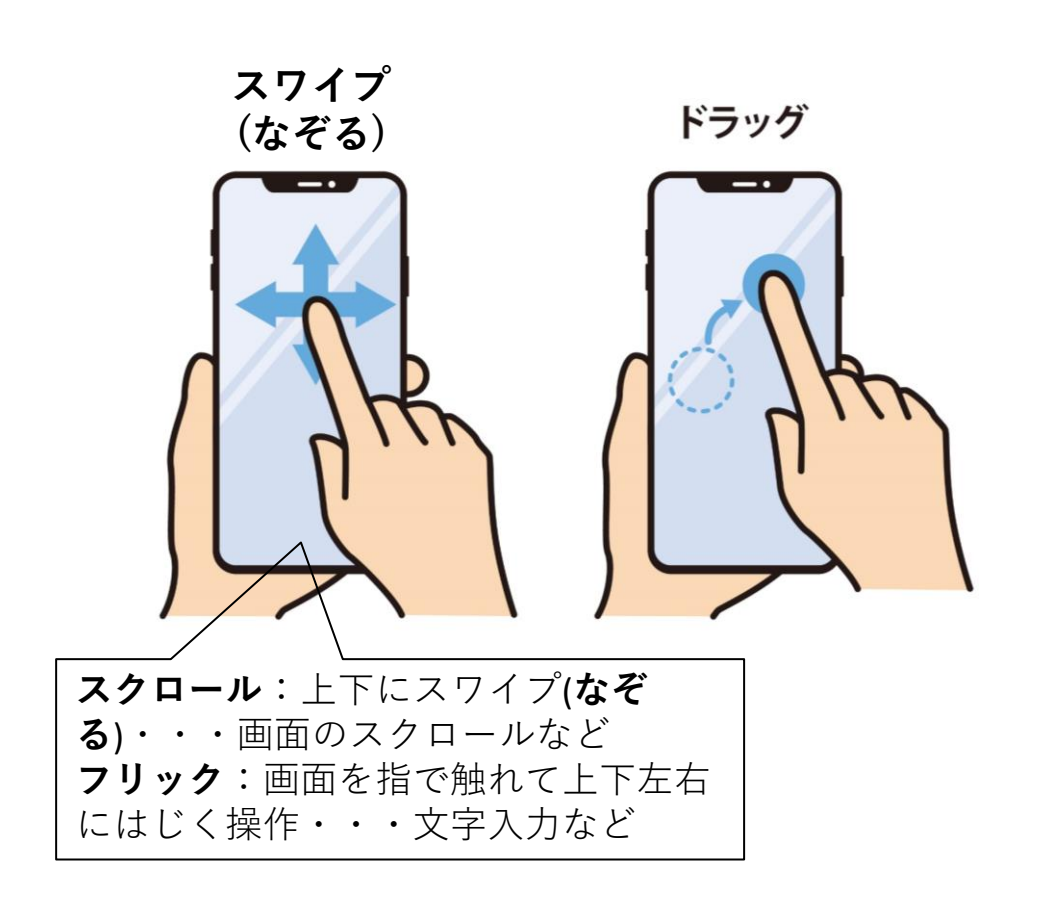

スマホ操作の名前は覚えなくて構いません。こんな操 作があることを知っておいてもらえれば良いです

これらの操作のいくつかはこの後の講習で実際に使い ます

LINEプロフィール作成・編集・・・名前、ステータスメッセージ

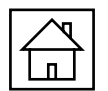

あ マイ 🕯 81%

**m** 

(::)

IJ

Т

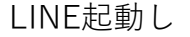

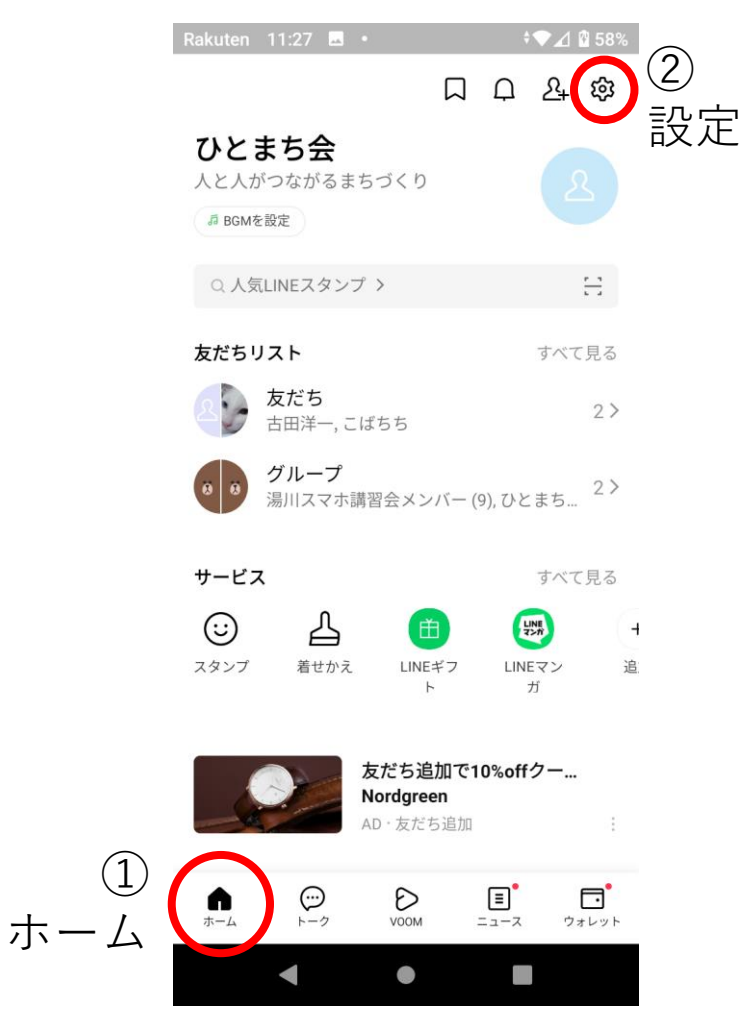

| Rakuten 9:11 🗷 🖉 • 🛛 🗣 🖉 91%                    | Ral     |
|-------------------------------------------------|---------|
| く 設定                                            | <       |
| Q 検索                                            | 1       |
|                                                 |         |
|                                                 | J       |
| 個人情報                                            |         |
| アカウント >                                         | 名<br>て  |
| ⑦ プライバシー管理 >>>>>>>>>>>>>>>>>>>>>>>>>>>>>>>>>>>> | 7       |
| ② 年齢確認 >                                        |         |
| □ Keep >                                        | 電<br>+2 |
| バックアップ・引き継ぎ                                     |         |
| トークのバックアップ・復元                                   | D<br>未  |
| かんたん引き継ぎQRコード >                                 |         |
| ⑦ アカウント引き継ぎ >                                   |         |
| ショップ                                            |         |
| < • E                                           |         |
|                                                 |         |
|                                                 |         |

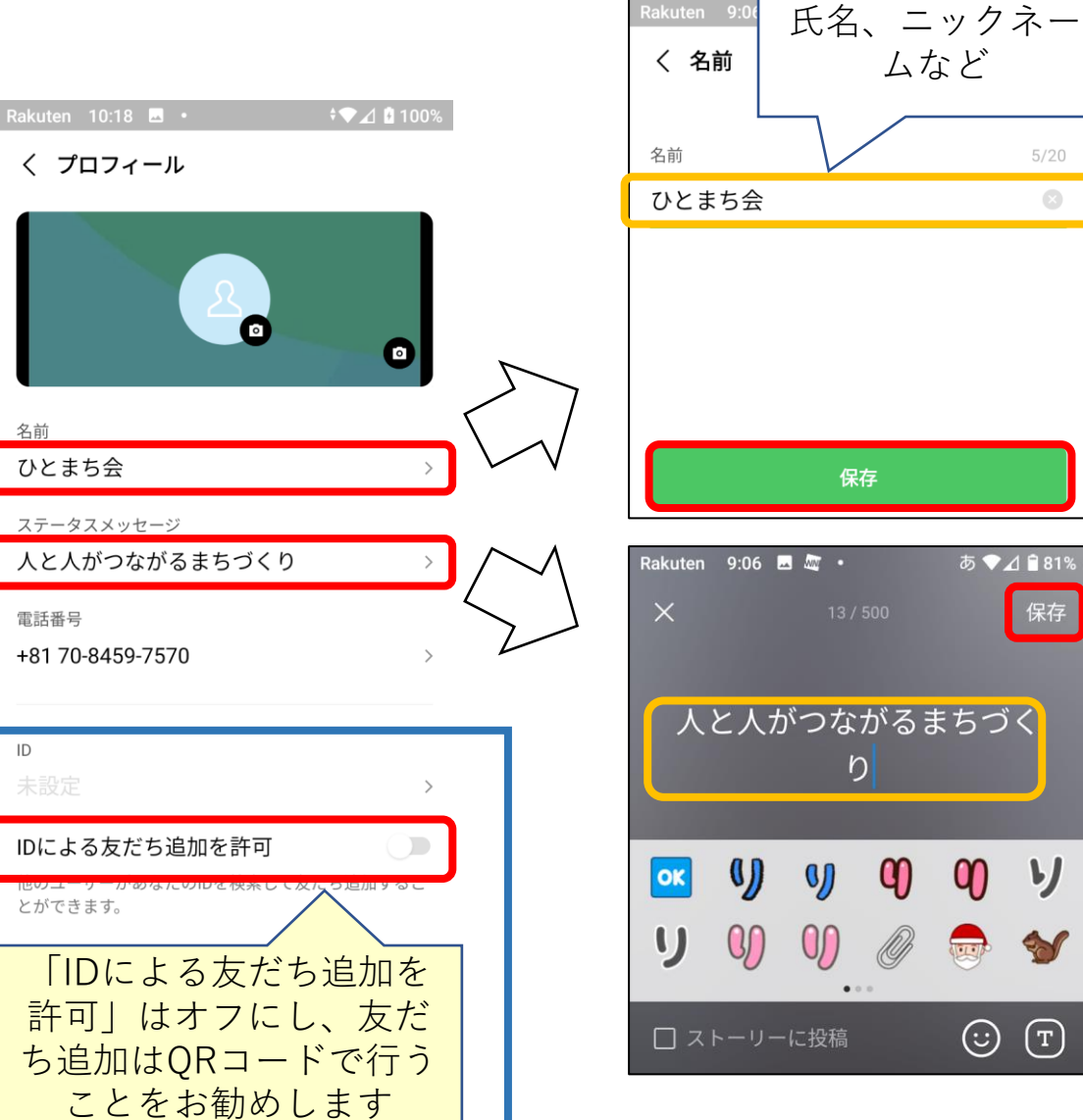

"プライバシー管理" "IDによる友達追加を許可"・・・許可しない

# LINEプロフィール作成・編集・・・プロフィール画像、背景画像

Rakuten 9:19 🗔 🏧 🔹

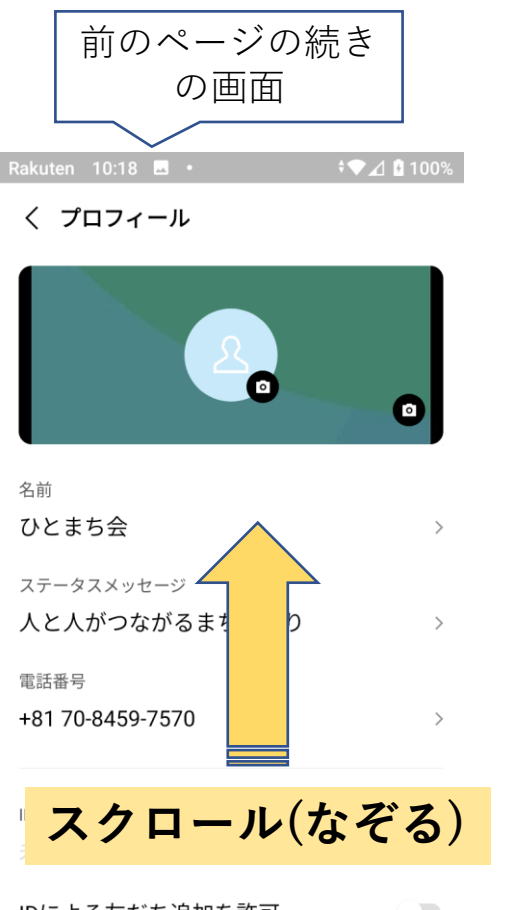

IDによる友だち追加を許可 他のユーザーがあなたのIDを検索して友だち追加するこ とができます。

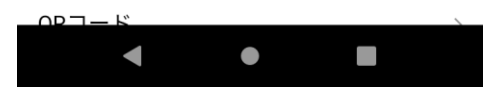

| く フロフィール                            |       |
|-------------------------------------|-------|
|                                     | >     |
| IDによる友だち追加を許可                       |       |
| 他のユーザーがあなたのIDを検索して友だち追<br>とができます。   | 加するこ  |
| QR⊐−ド                               | >     |
| 誕生日                                 | 未設定 > |
| BGM                                 |       |
| あなたがBGMに設定した曲を、他のユーザーた<br>ができます。    | が聴くこと |
| プロフィール画像・背景画像を設定                    | >     |
| フロフィール画像と背景画像を設定できます。               |       |
| LINE Profile+                       | >     |
| あなたのプロフィール情報を管理して、提携サ<br>簡単に利用できます。 | ービスで  |
| < ● ■                               |       |
|                                     |       |

\$**\**]

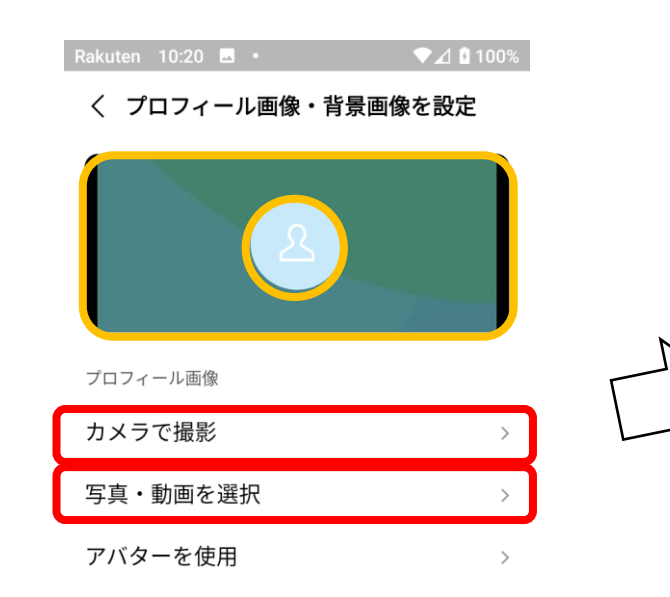

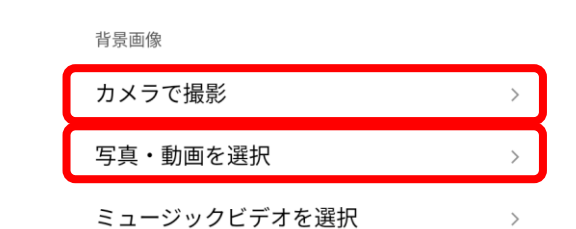

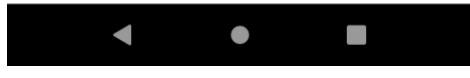

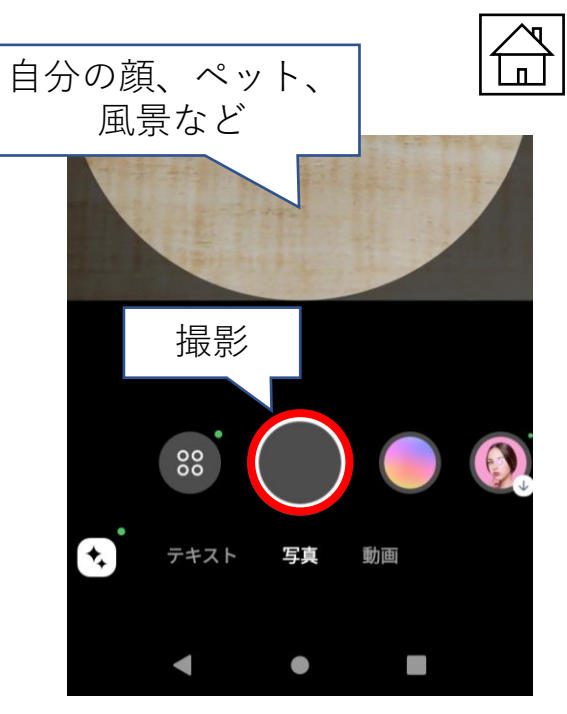

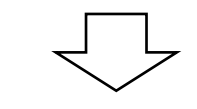

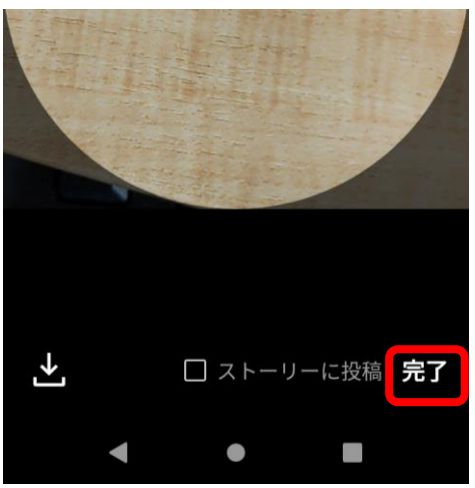

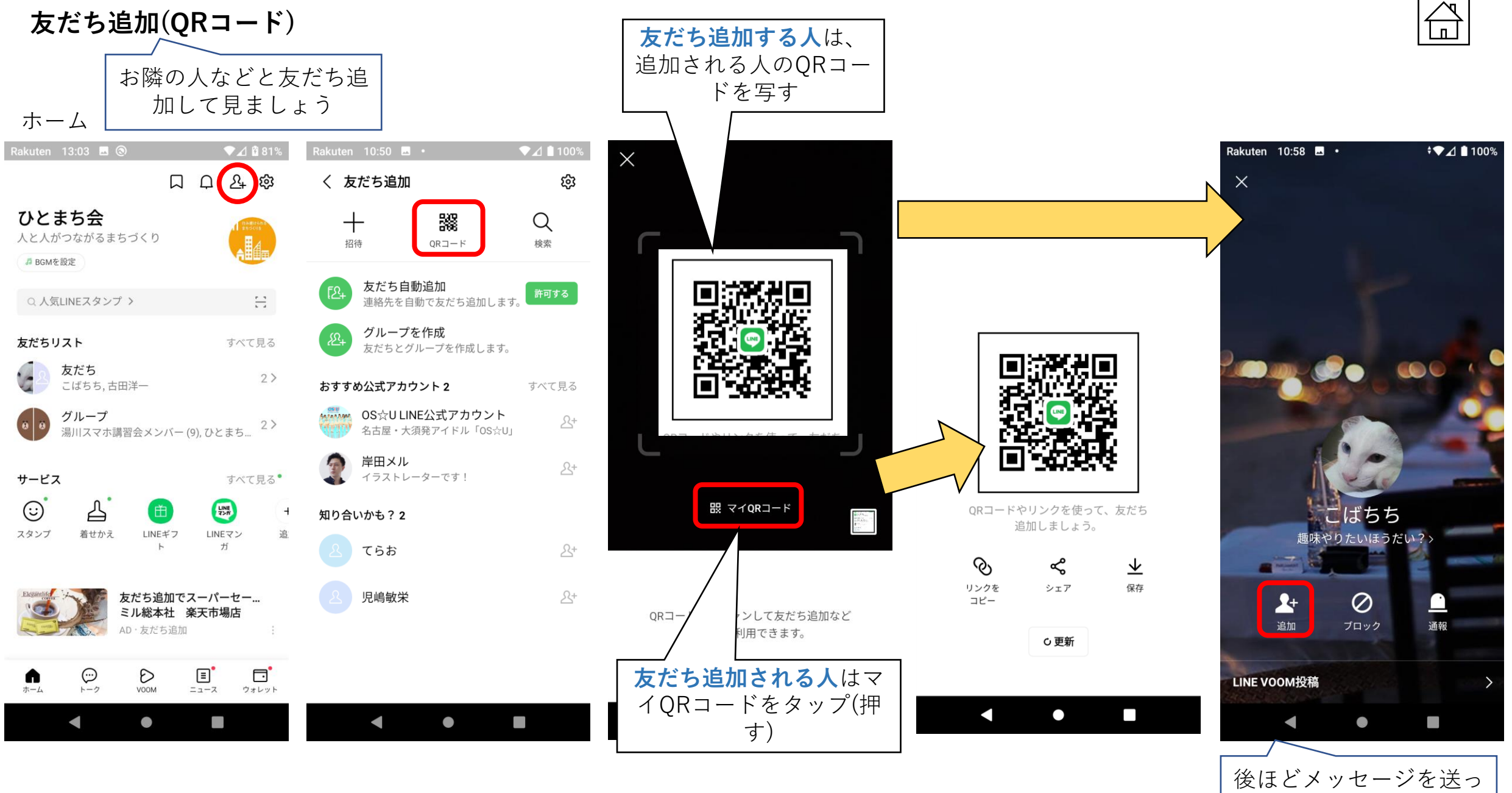

て見ましょう

# 友だち追加設定

#### ホーム

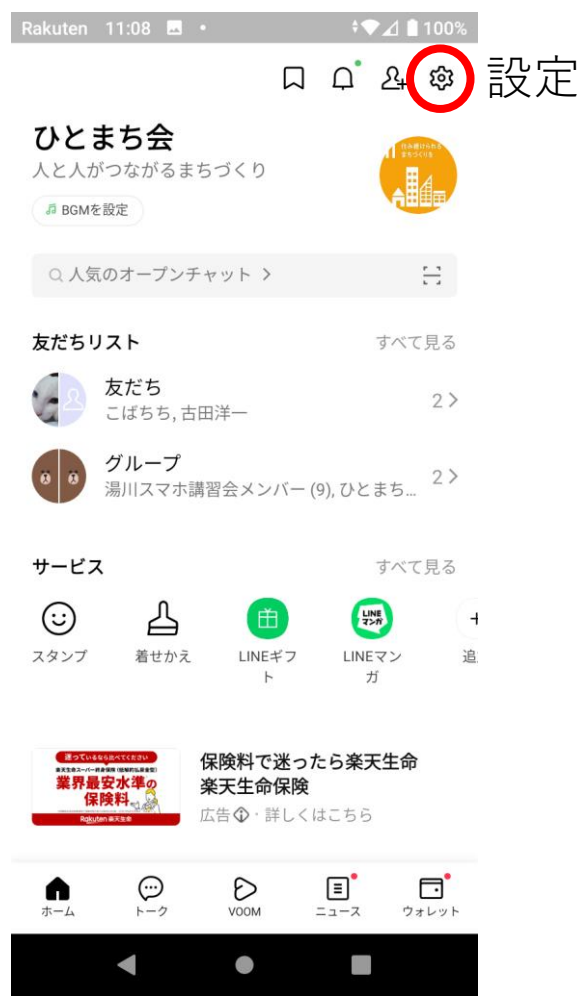

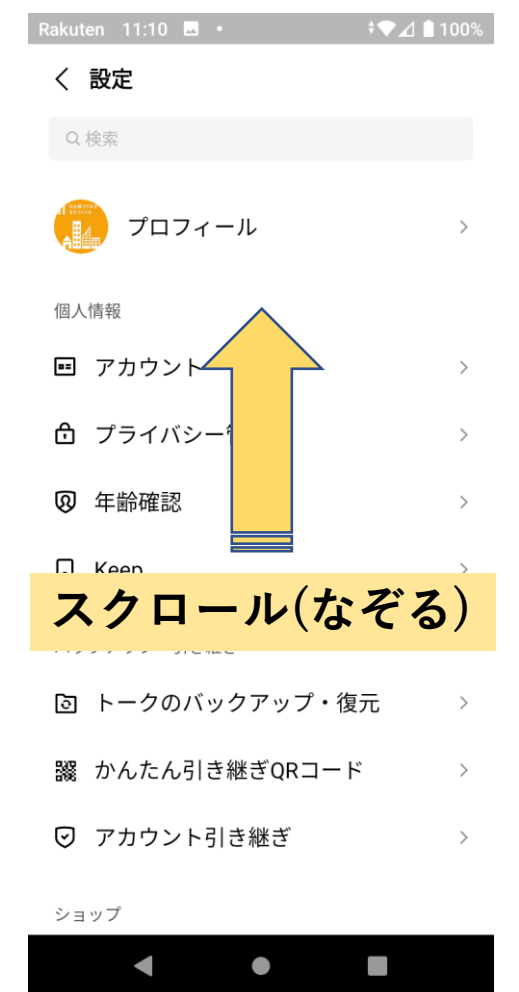

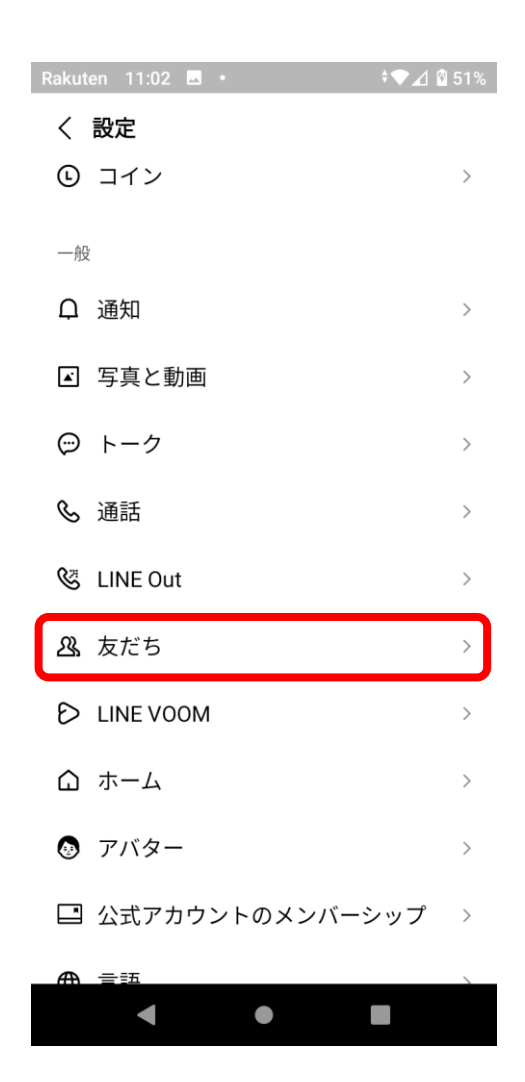

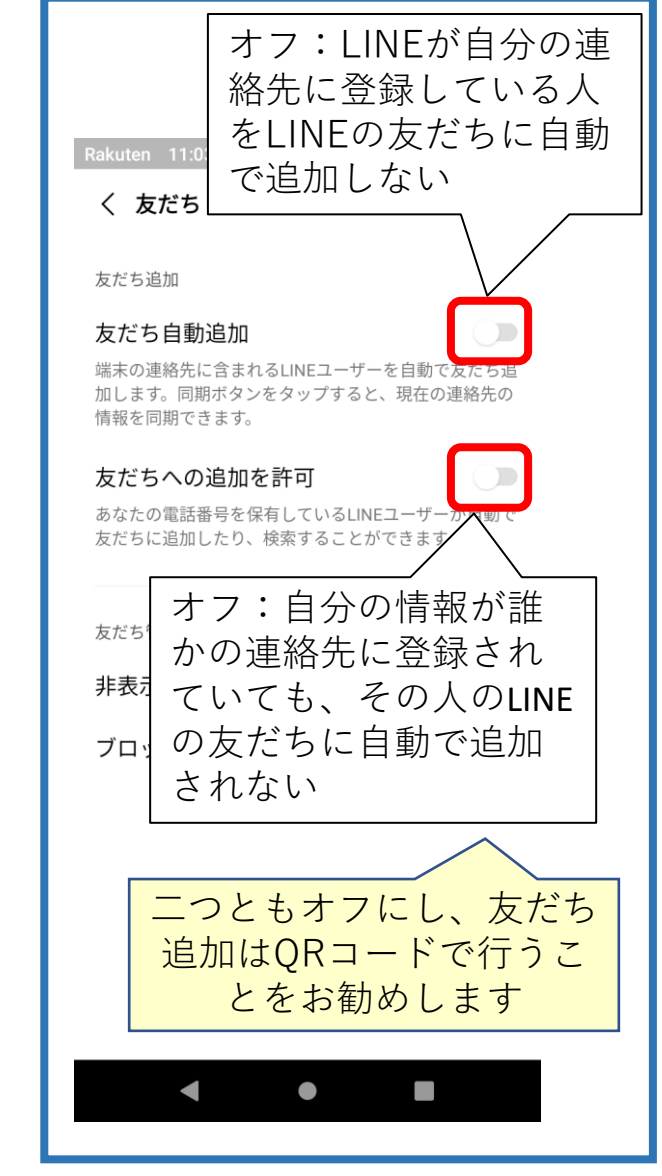

"友だち"、"友だち自動追加"・・・許可しない "友だち"、"友だちへの追加を許可"・・・許可しない

| トーク・ | • | ・メ | ッセージ |
|------|---|----|------|
|------|---|----|------|

前回トークを使っている場合など、 LINEを開くとトーク画面が最初に 表示されることが多いと思います

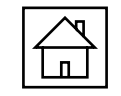

あ マイ 🛚 93%

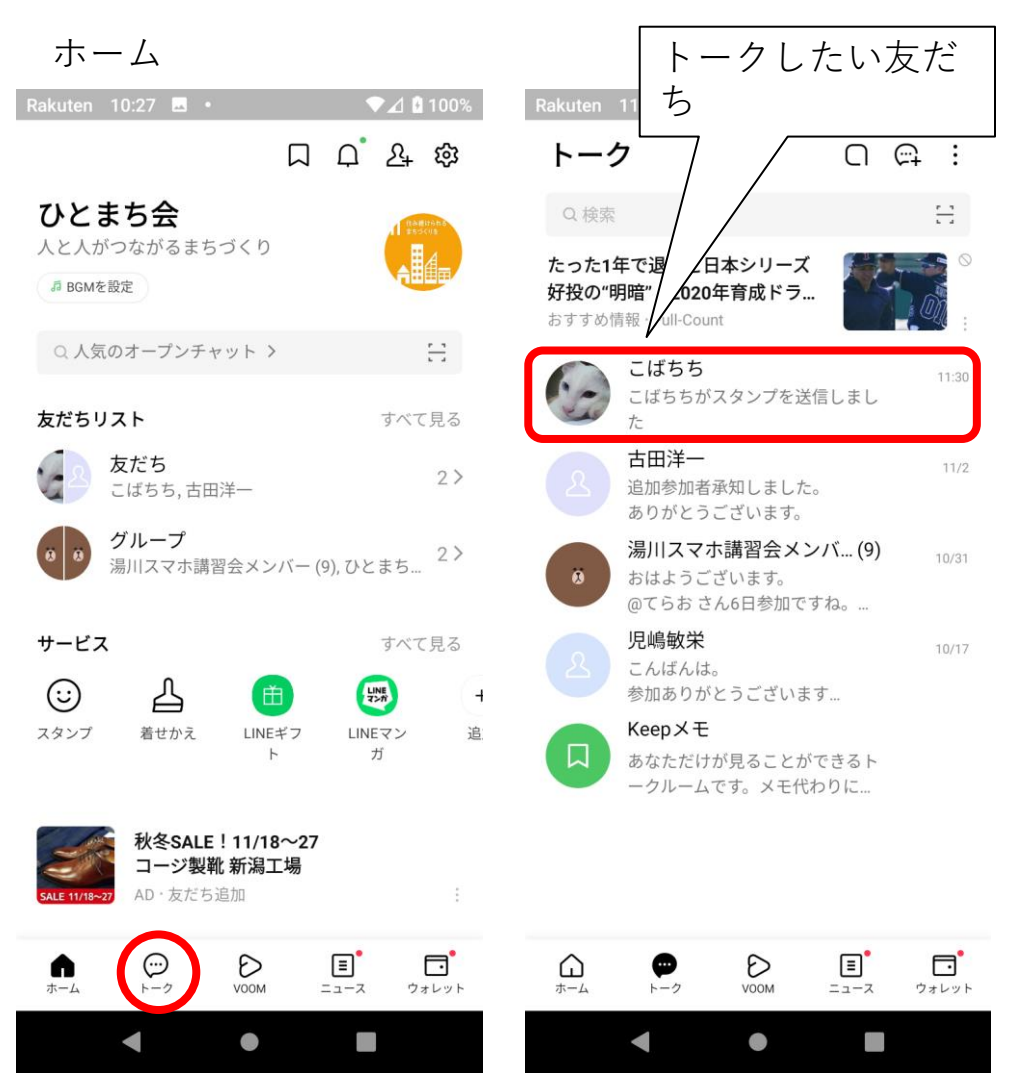

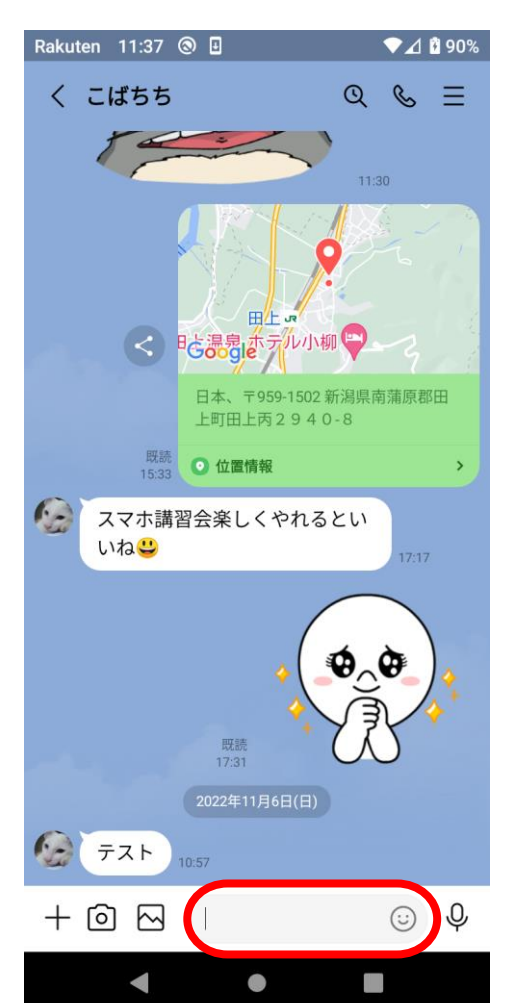

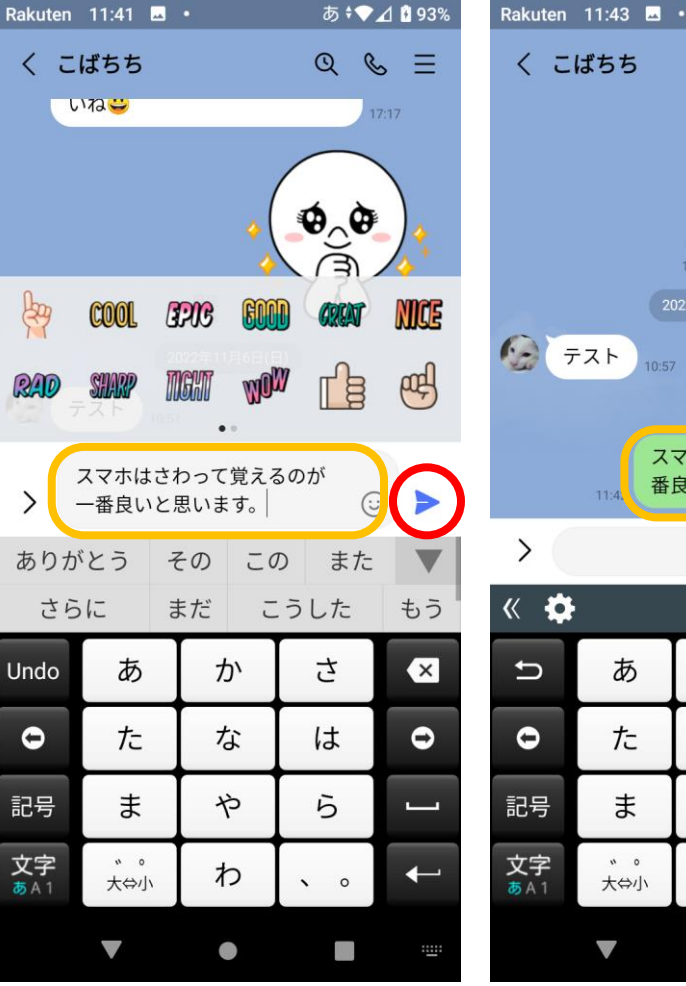

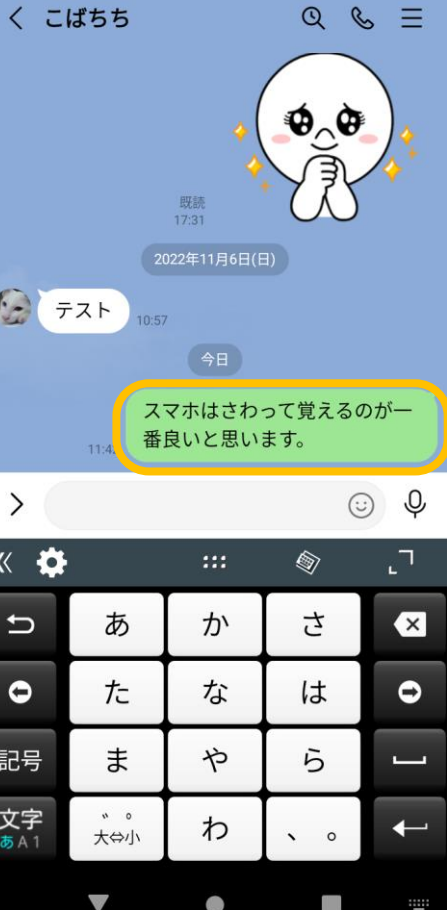

トーク・・・音声通話

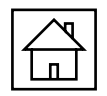

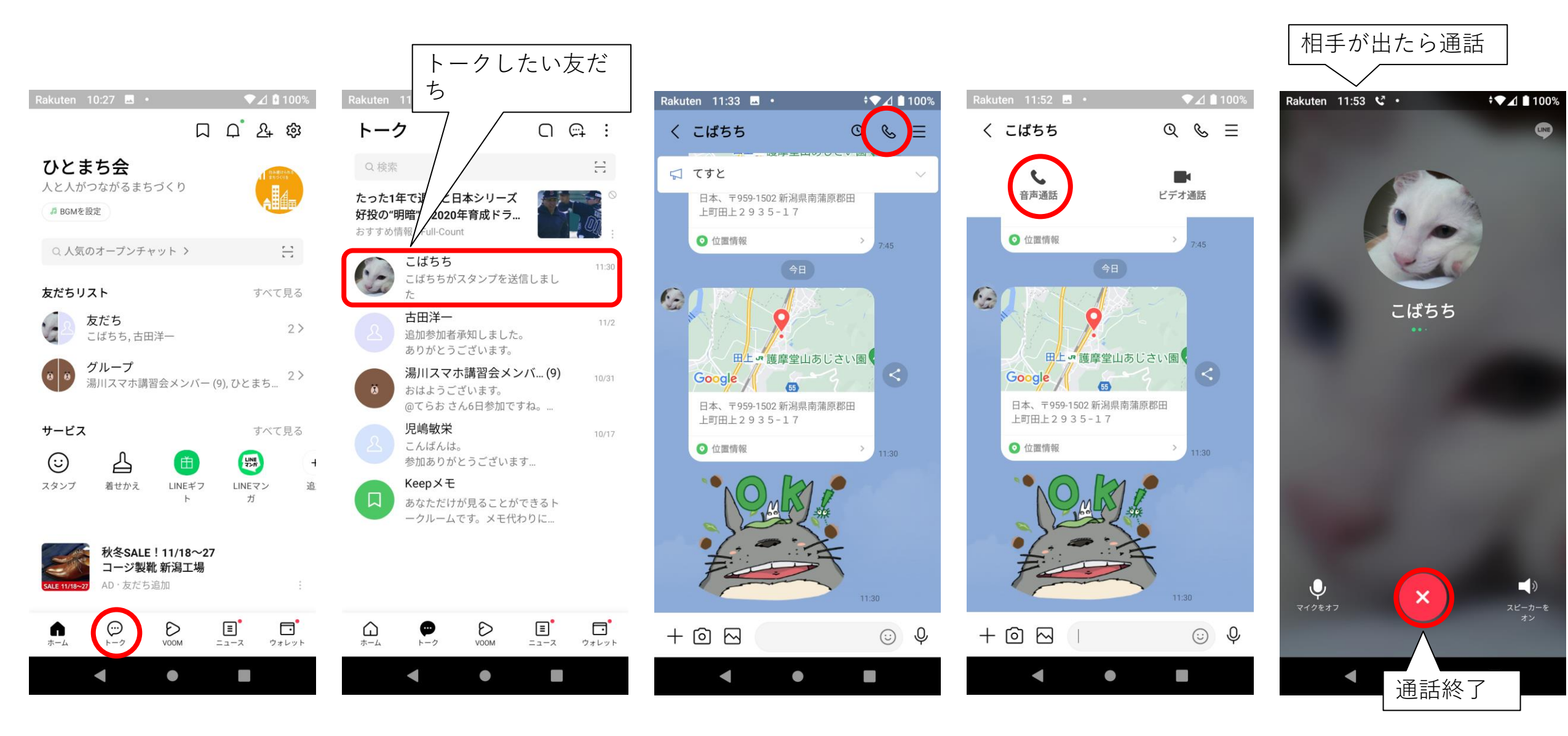

トーク・・・ビデオ通話

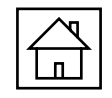

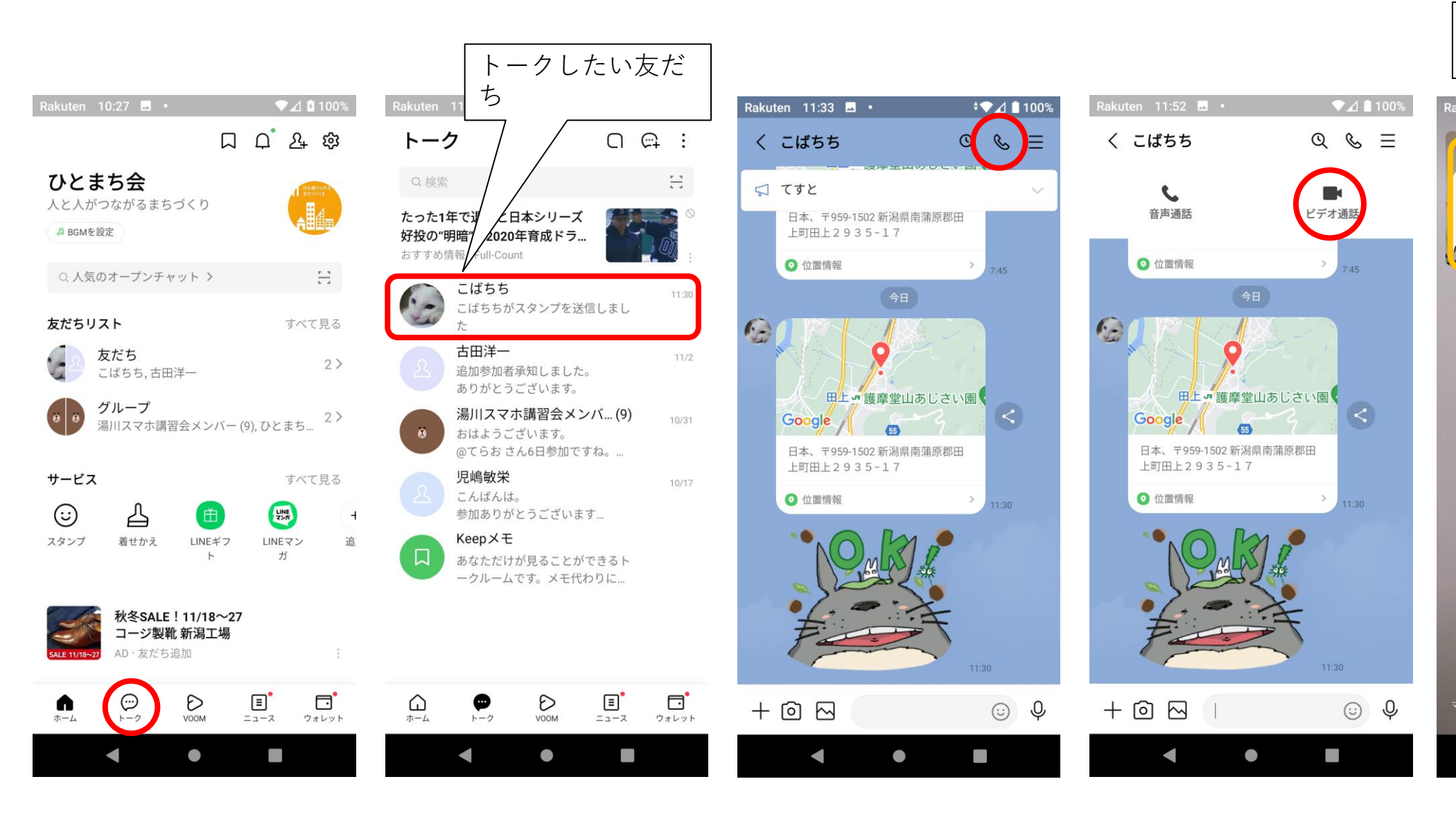

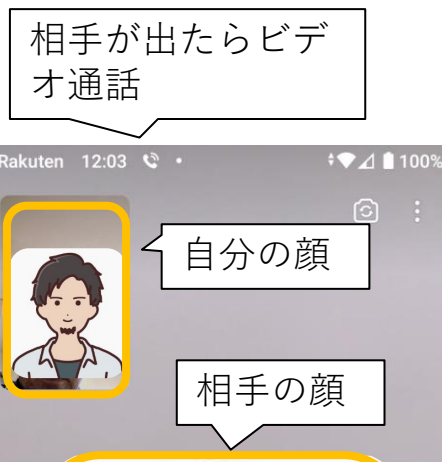

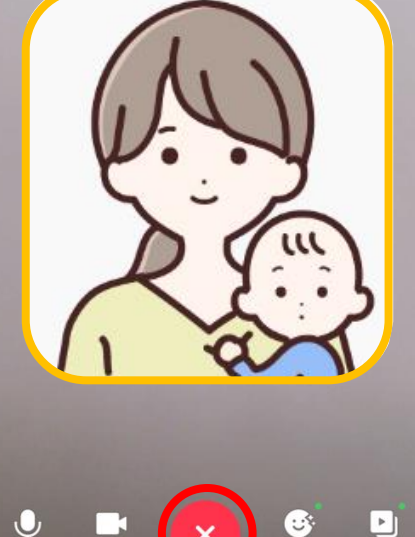

ビデオ通話終了

こんなこともできますという機能:メッセー ジを音声(ボイス)で送ることができます

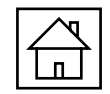

**≑**▼⊿ 🗋 100%

QLE

11:30

(;;)

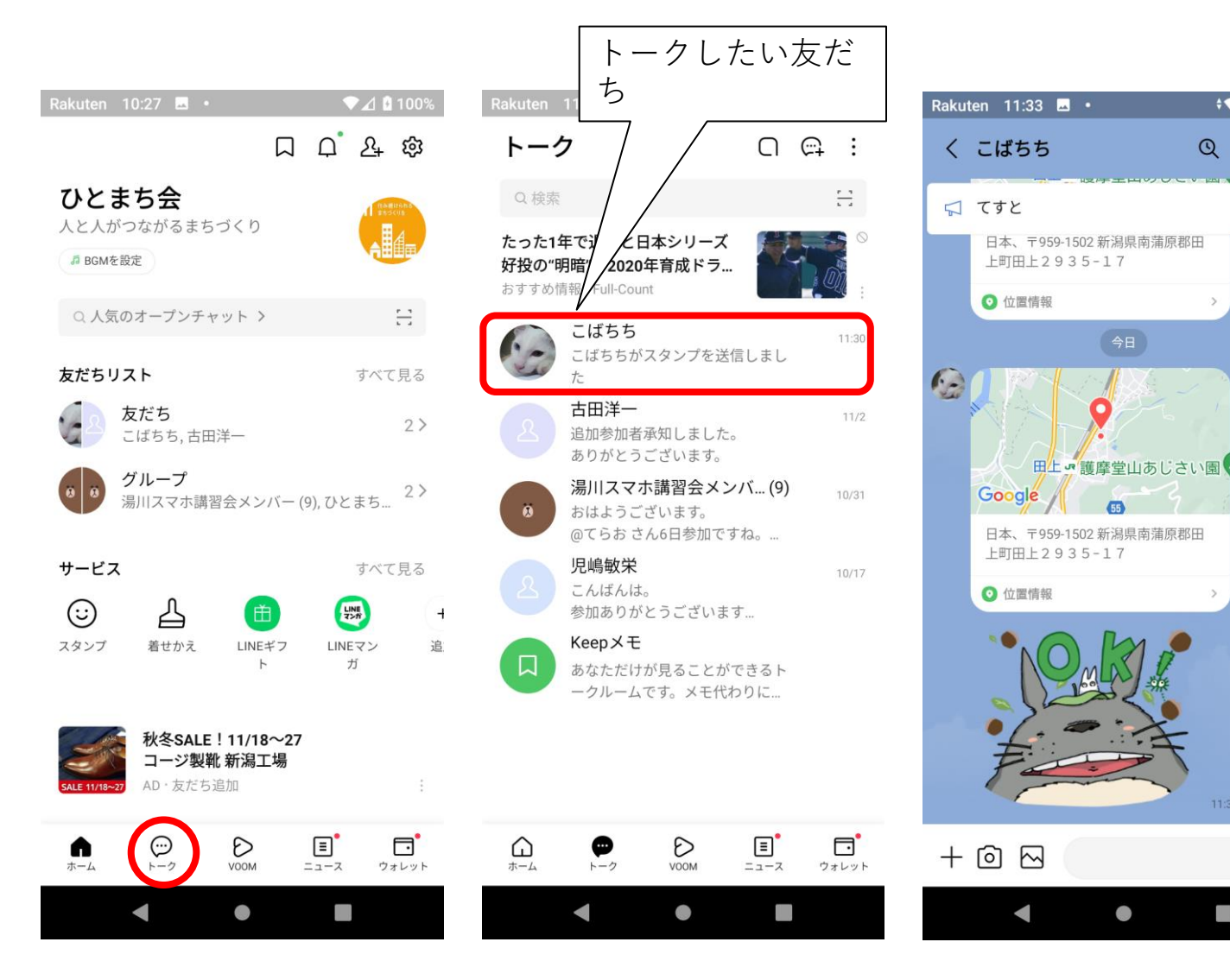

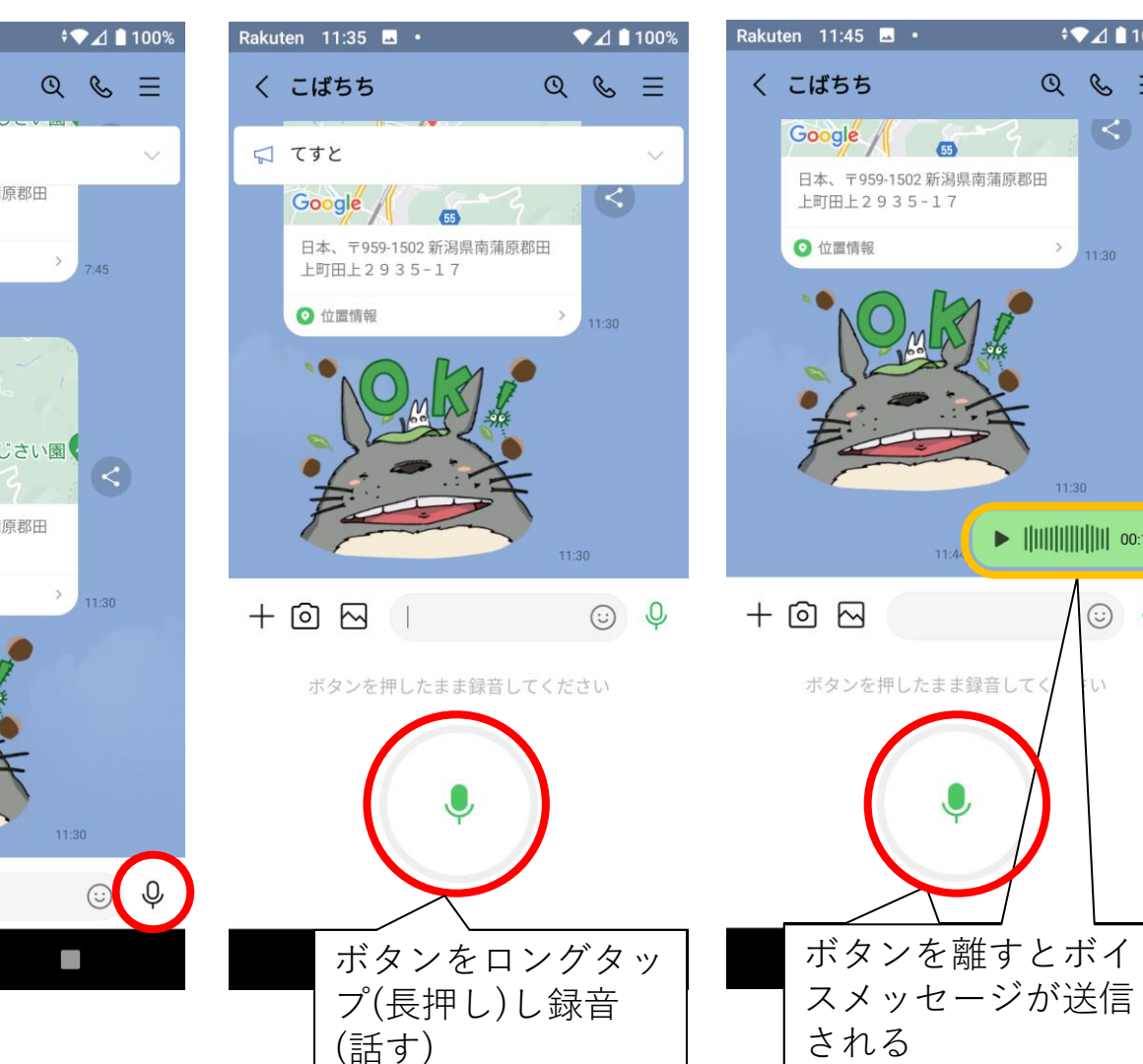

文字の大きさ変更

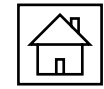

▼⊿ 🗋 100%

>

>

| Rakuten 11:08 🖬 •                                                                                                    | \$                                         | ▼⊿ 🗋 100%                  |
|----------------------------------------------------------------------------------------------------|--------------------------------------------|----------------------------|
|                                                                                                    |                                            | <u>ک</u>                   |
| ひとまち会<br>人と人がつながるまちづく<br>「# BGMを設定                                                                                                    | くり                                         |                            |
| Q 人気のオープンチャッ                                                                                                    | F >                                        |                            |
| 友だちリスト                                                                                                    |                                            | すべて見る                      |
| <b>友だち</b><br>こばちち,古田洋-                                                                                                    | -                                          | 2>                         |
| <b>9 0 グループ</b><br>湯川スマホ講習会                                                                                                    | メンバー (9), ひと                               | 2><br>2>                   |
| サービス                                                                                                    |                                            | すべて見る                      |
| こう 点<br>スタンプ 着せかえ                                                                                                    | LINE#7 LIN                                 | <b>以版 日</b><br>IEマン 追<br>ガ |
| Constant State     Constant State     Consta | <b>料で迷ったら楽</b><br><b>生命保険</b><br>争・詳しくはこち≀ | <b>天生命</b>                 |
|                                                                                                    | DOM ==                                     | つまレット                      |
|                                                                                                    |                                            |                            |

| Rakuten 11:10 🖬 • 🔶 🕈 | ⊿ 🗋 100% | Rakut      |
|-----------------------|----------|------------|
| く設定                   |          | <          |
| Q検索                   |          | •          |
|                       |          | 4          |
| プロフィール                | >        | G          |
| 個人情報                  |          | — 般        |
|                       | >        | Д          |
| ① プライバシー              | >        | ي<br>ا     |
|                       |          |            |
|                       | >        | $\ominus$  |
|                       | · 7 )    | S          |
| スクロール(なそ              | (つ)      | S          |
| 🖸 トークのバックアップ・復元       | >        | ß          |
| 翌、かくたく引き継ぎODコード       |          | <b>د</b> ے |
| 器 がんたんりさ松さQRコート       | /        | Ð          |
| ☑ アカウント引き継ぎ           | >        |            |
| ショップ                  |          | ۲          |
| < ● ■                 |          |            |

| kuten 12:    | 52 🖂 • | ▼⊿ 🗋 100% | Rakuten 12:53 🛥 •                                        | ▼⊿ 🗋 100°                  |
|--------------|--------|-----------|----------------------------------------------------------|----------------------------|
| く設定          |        |           | く トーク                                                    |                            |
| 십 着せカ        | ぃえ     | >         | トーク履歴のバックアップ・<br>バックアップしておくと、トーク履歴                       | • <b>復元</b> > をがGoogle ドライ |
| <b>し</b> コイン | /      | >         | ブに保存されます。<br>スマートフォンをなくしたり、新しく<br>も、バックアップしておいたトーク層      | 、買い換えたりして<br>履歴を復元すること     |
| 一般           |        |           | ができます。                                                   |                            |
| ♀ 通知         |        | >         | トークルーム                                                   |                            |
| ☑ 写真と        | と動画    | >         | 背景デザイン                                                   | >                          |
| ☞ トーグ        | 7      | >         | すべてのトークルームの背景デザイン<br>ます。ただし、個別で背景デザインを<br>クルームには適用されません。 | ∕を一括で変更でき<br>≧設定しているトー     |
| 📞 通話         |        | >         | フォントサイズ                                                  | 中、                         |
| 🕲 LINE (     | Out    | >         | Enterキーで送信<br>Enterキーが送信キーになります。                         |                            |
| <u>ぬ</u> 友だち | 5      | >         | 白動再送                                                     |                            |
| D LINE       | VOOM   | >         | 送信できなかったメッセージを、一定<br>送します。                               | と時間後に自動で再                  |
| ふ ホール        | 4      | >         | URLプレビュー                                                 |                            |
| アバタ          | — ×    | >         | トークルームでURLのサムネイルと内<br>きます。                               | 容をプレビューで                   |
|              |        |           |                                                          |                            |

## 画像や動画の送信・・・画像(写真)・・・カメラ

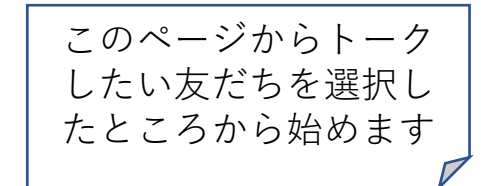

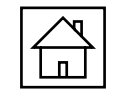

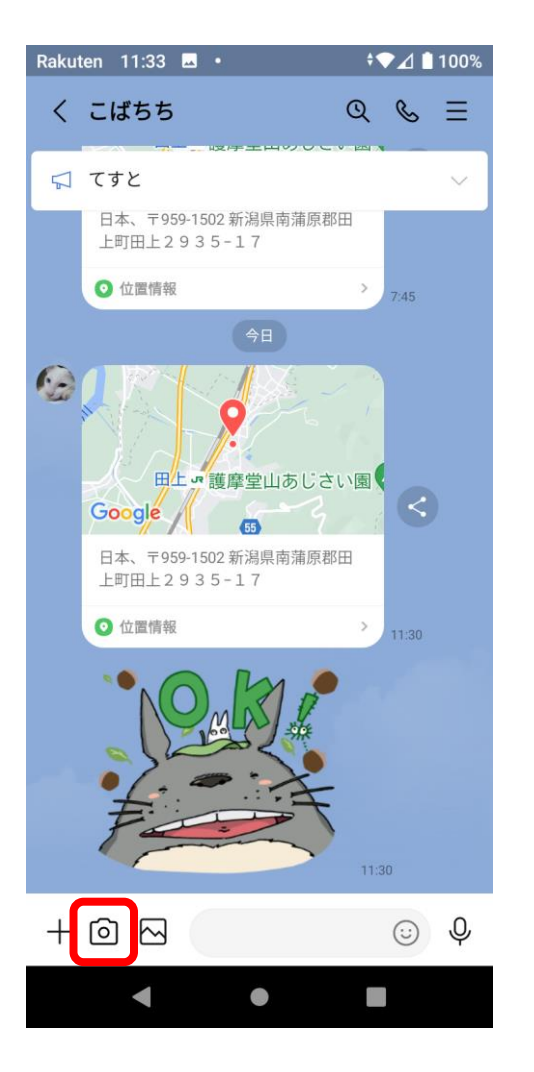

![](_page_12_Picture_4.jpeg)

![](_page_12_Picture_5.jpeg)

### **画像や動画の送信・・・画像(写真)・・・ファイル** く 以前撮影してスマ ホ内にある画像な ど

![](_page_13_Picture_1.jpeg)

![](_page_13_Figure_2.jpeg)

![](_page_13_Picture_3.jpeg)

![](_page_13_Picture_4.jpeg)

画像や動画の送信・・・動画・・・カメラ

![](_page_14_Picture_1.jpeg)

![](_page_14_Picture_2.jpeg)

画像や動画の送信・・・動画・・・ファイル く 以前撮影してスマ

Rakuten 14:00 🖬 🔹

Google

⊙ 位置情報

+ 🙆 🖂

•

55

日本、〒959-1502 新潟県南蒲原郡田

上町田上2935-17

く こばちち

≑♥⊿ 📋 100%

@ & ≡

Rakuten 11:33 🖬 •

⊙ 位置情報

Google

⊙ 位置情報

+ 🙆 🖂

日本、〒959-1502 新潟県南蒲原郡田

田上の護摩堂山あじさい園

> 11:30

11:30

(i) (i)

日本、〒959-1502新潟県南蒲原郡田 上町田上2935-17

上町田上2935-17

く こばちち

📢 てすと

以前撮影してスマ ホ内にある動画な ど

すべて -

1 住み続けられて まちづくりを

AHH

▼⊿ 🗋 100%

 $Q \& \equiv$ 

11:30

(j) (j)

⊞

 $\frown$ 

| ▼⊿ 🗋 100% | Rakuten 14:03 🖬 • |   |
|-----------|-------------------|---|
|           | く すべて▲            |   |
|           | すべて 13            |   |
| 0:28      | すべての動き            | 由 |
|           | Camera 6          |   |
| 0:05      | Download          | 1 |
| 0         |                   |   |
|           | LINE 2            |   |
| 0         | 11 ##BOOM         |   |
|           | Screenshot        | S |
|           | [2]開<             |   |
|           |                   |   |

| ▼⊿ 🗋 100% | Rakuten 14:05 🖬 •        | ♥⊿ 🗋 100%            |
|-----------|--------------------------|----------------------|
|           | く すべての動画 ▼               |                      |
| I 3       |                          | 0:05                 |
|           | ①送信したい<br>を選択(複数可<br>②送信 | 動画<br><sup>`</sup> ) |
| 2         |                          |                      |
|           | ORIGINAL 1件選択中 -         |                      |
| •         | •                        |                      |

![](_page_16_Picture_1.jpeg)

- ✓ あなたとLINEの友だちのAさんとBさん同士は顔
   見知り
- ✓ だけどAさんとBさんはLINEの友だちではない
- ✓ Aさん(Bさん)から「Bさん(Aさん)のLINEの連絡 先を教えて」ということがあります

AさんとBさんが顔見知りかどうか分からない、連 絡先を教えて良いか分からない、などの場合は、相 手方に連絡先を教えて良いか事前に確認することを お勧めします

![](_page_17_Picture_0.jpeg)

### 連絡先・位置情報の送信・・・位置情報

![](_page_18_Picture_1.jpeg)

![](_page_18_Picture_2.jpeg)

![](_page_18_Figure_3.jpeg)

![](_page_18_Figure_4.jpeg)

![](_page_18_Figure_5.jpeg)

2 検索

ごまどう直売所 大字田上田上町,新潟県日本

#### 田上駅

田上 (JR信越本線) 田上町, 新潟県 959-1502 日本

**五社神社** 田上町,新潟県 959-1501 日本

ファミリーマート 新潟田上町店 田上丙2987-2 田上町, 新潟県 959-1502 日本

湯田上カントリークラブ 湯川2986 南蒲原郡田上町, 新潟県 日本

![](_page_18_Picture_13.jpeg)

- 自分が今いる場所を表示するにはスマホの設定で「位置情報の(を)使用」および LINEの「位置情報の権限」がオンになっていることが必要です
- 送りたい位置情報を地図上でスワイプ (なぞる)して送信する、検索欄で位置情 報を指定して送信することもできます

![](_page_19_Figure_0.jpeg)

# スタンプ・絵文字を送る・・・絵文字

![](_page_20_Picture_1.jpeg)

![](_page_20_Figure_2.jpeg)

メッセージに絵文字(顔)を返す

![](_page_21_Picture_1.jpeg)

![](_page_21_Picture_2.jpeg)

グループ作成

![](_page_22_Figure_1.jpeg)

![](_page_23_Figure_0.jpeg)

### メッセージの送信取消・削除

![](_page_24_Picture_1.jpeg)

# 送信取消:自分が送り間違えてしまったメッセージや画像などを取り消すことができます。

### 送信取消

- 送信後24時間以内であれば、既読・未読のどちらも取り消すことが可能
- 自分のトーク画面と相手のトーク画面からもメッセージは消える
- メッセージを取り消したことは、自分と相手のトーク画面に表示される
- 既にトーク画面上から削除されたメッセージは送信取消ができない

### **削除**:自分のトーク画面からメッセージなどを消すことができます

削除

- 送信済のメッセージは相手のトーク画面に残りつづける
- 相手からのメッセージも消すことができる
- 複数のメッセージの削除が可能

自分のトーク画面を整理し たいときなどに使用→今回 の講習会で送受信したメッ セージなどを削除するのに 使用できます

![](_page_25_Picture_1.jpeg)

![](_page_25_Picture_2.jpeg)

![](_page_25_Picture_3.jpeg)

![](_page_25_Picture_4.jpeg)

# 友だち削除・・・非表示、ブロック、削除

| $\nearrow$ |
|------------|
|            |

| 友だち削除:メッセージなどの送<br>非表示やブロックとは違い解除す<br>を知らない相手を削除するときは                                                                                                    | 受信ができなくなります。<br>ることができません。LINE以外の違<br>注意が必要です。 | ■絡先                                                              |  |
|----------------------------------------------------------------------------------------------------|------------------------------------------------|------------------------------------------------------------------|--|
| 非表示した側                                                                                                    |                                                | 非表示された側                                                          |  |
| <ul> <li>友だちリストから消える</li> <li>トークリストからトークルームが消</li> <li>タイムラインの表示が消える</li> <li>非表示→再表示可能</li> </ul>                                                                                                    | える • 影響ゼロ                                      | <ul> <li>影響ゼロ</li> </ul>                                         |  |
| ブロックした側                                                                                                    |                                                | ブロックされた側                                                         |  |
| <ul> <li>友だちリストから消える</li> <li>メッセージ/通話ができない</li> <li>ブロックした友だちのタイムラインの投稿は表示されない</li> <li>プレゼント(スタンプや着せかえ)できない</li> <li>グループトークには影響なし</li> <li>ブロック解除可能</li> <li>メッセージに既読がつかない</li> <li>メッセージに既読がつかない</li> <li>通話が繋がらない</li> <li>タイムラインからブロックした友だちの投稿が消え</li> <li>プレゼント(スタンプや着せかえ)できない</li> <li>グループトークには影響なし</li> </ul> |                                                | 既読がつかない<br>ない<br>からブロックした友だちの投稿が消える<br>タンプや着せかえ)できない<br>7 には影響なし |  |
|                                                                                                    | ブロックリストから削除                                    | 非表示リストから削除                                                       |  |
| メッセージの送受信                                                                                                    | ×                                              | 0                                                                |  |
| 音声通話・ビデオ通話の送受信                                                                                                    | ×                                              | △(着信はメッセージで受信するが、<br>自ら発信できない)                                   |  |

![](_page_27_Figure_2.jpeg)

![](_page_27_Figure_3.jpeg)

![](_page_27_Picture_4.jpeg)

非表示

削除

| Rakuten 8:01 🖬 🎮 •         | ≑▼⊿ 🗋 100% |
|----------------------------|------------|
| く 友だちリスト                   |            |
| Q 名前で検索                    |            |
| お気に入り <b>友だち</b> グループ      | 公式アカウン     |
| 友だち 1                      | デフォルト・     |
| <b>知り合いかも?</b><br>てらお,児嶋敏栄 | 2 >        |
| <b>こばちち</b><br>趣味やりたいほうだい? |            |

 $\bullet$ 

| $\searrow$ |
|------------|
|            |

| Rakuten 11:08 🖬 •                                              |                                            | ≑⊽⊿ 🗎                 | 100%            |
|----------------------------------------------------------------|--------------------------------------------|-----------------------|-----------------|
|                                                                |                                            | ር ጽ                   | ¢               |
| <b>ひとまち会</b><br>人と人がつながるまた<br><sup>第 BGMを設定</sup>              | 5づくり                                       |                       |                 |
| Q 人気のオープンチ・                                                    | ヤット >                                      |                       | =               |
| 友だちリスト                                                         |                                            | すべて                   | 見る              |
| <b>友だち</b><br>こばちち,古田                                          | 日洋一                                        |                       | 2>              |
| <b>クループ</b><br>湯川スマホ講                                          | 習会メンバー                                     | (9), ひとまち             | 2>              |
| サービス                                                           |                                            | すべて                   | 見る              |
| ○ <sup>△</sup>                                                 | (Ħ                                         |                       | 9               |
| スタンプ 着せかえ                                                      | LINEギフ<br>ト                                | LINEマン<br>ガ           | 追               |
| Contraction<br>tability sectors<br>業界最安水準の<br>保険料<br>Addresses | <b>保険料で迷っ</b><br>築 <b>天生命保険</b><br>広告①・詳しく | <b>たら楽天生命</b><br>はこちら |                 |
|                                                                | <b>D</b><br>VOOM                           | <b>国</b> [<br>ニュース ウォ | <b>・</b><br>レット |
| •                                                              | •                                          |                       |                 |

| Rakuten 11:10 🗷 • 🗸 | 1 📋 100% |
|---------------------|----------|
| く設定                 |          |
| Q検索                 |          |
| プロフィール              | >        |
| 個人情報                |          |
|                     | >        |
| 🗄 プライバシー            | >        |
| <b>⑨</b> 年齡確認       | >        |
|                     | >        |
| スクロール(なぞ            | る)       |
| トークのバックアップ・復元       | >        |
| かんたん引き継ぎQRコード       | >        |
| ☑ アカウント引き継ぎ         | >        |
| ショップ                |          |
| < ● ■               |          |

![](_page_28_Figure_4.jpeg)

| Rakuten 8:07 🗷 🖂 • 💎 ∠ 🕯 100%                                          |
|------------------------------------------------------------------------|
| く 友だち                                                                  |
|                                                                        |
| 友だち追加                                                                  |
| 友だち自動追加                                                                |
| 端末の連絡先に含まれるLINEユーザーを自動で友だち追<br>加します。同期ボタンをタップすると、現在の連絡先の<br>情報を同期できます。 |
| 友だちへの追加を許可                                                             |
| あなたの電話番号を保有しているLINEユーザーが自動で<br>ちだちに追加したり、検索することができます                   |
| 反にうに追加したり、快茶することができます。                                                 |
|                                                                        |
| 友だち管理                                                                  |
| 非表示リスト (1) >                                                           |
| ブロックリスト (1) >                                                          |

# < ● ■

# 友だち削除・・・ブロック、非表示⇒削除

![](_page_29_Figure_1.jpeg)

![](_page_29_Picture_2.jpeg)

![](_page_29_Picture_3.jpeg)

![](_page_30_Picture_1.jpeg)

電話番号検索で友だち追加:友だちの電話番号で検索する/自分の電話を検索してもらうことで 友だち追加することもできますが、「友だちへの追加を許可」の設定を有効にする必要があります。 また青少年保護のためLINEで年齢確認をしていない方や18歳未満の方は電話番号検索が利用できません。 手間は少し増えますが、SMS・メールアドレスによる友だち追加をお勧めします。

![](_page_31_Picture_1.jpeg)

### 7:18 🖬 🔾 ♥⊿ 🕯 86% 디 다 욘 ණ こばちち E 友だちリスト 金良 友だち マン のbuhide shirai, 小林 哲也, 真保さん とらじ(… 60 > グループ 詐欺被害後の県央キャンツー部 😄 (10), MS... 14> サービス $\odot$ $\leq$ 曲 新潟県で E (;) ≻−⊅ D VOOM ∎ ג−ב っ ウォレット

| 7:19 🗖 | 0                                       | 🎔 🔏 🗎 86%          |
|--------|-----------------------------------------|--------------------|
| く友     | だち追加                                    | ŝ                  |
|        |                                         | Q<br><sub>検索</sub> |
| F2+    | <b>友だち自動追加</b><br>連絡先を自動で友だち追加します。      | 許可する               |
| £2+    | <b>グループを作成</b><br>友だちとグループを作成します。       |                    |
| おすする   | め公式アカウント 2                              |                    |
|        |                                         |                    |
|        |                                         |                    |
| 知り合い   |                                         |                    |
|        |                                         |                    |
| T      | 石田                                      |                    |
|        | <b>ほそのすみこ</b><br>QRコードで友だち追加されました       |                    |
|        | <b>KOUKI TERUYA</b><br>QRコードで友だち追加されました |                    |
|        | <b>千鶴子</b><br>QRコードで友だち追加されました          |                    |
|        |                                         |                    |

| 7:19 🖬      | I Q                                  | ▼▲ 🗎 86%           |
|-------------|--------------------------------------|--------------------|
| く友          | だち追加                                 |                    |
|             | <b>├ ぷぷ</b><br>時 QRコード               | Q<br><sub>検索</sub> |
|             | <b>友だち自動追加</b><br>連絡先を自動で友だち追加       | <b>許可する</b>        |
|             | <b>グループを作成</b><br>友だちとグループを作成し       |                    |
| おすする        | め公式アカウント 2                           | すべて見る              |
| эзяче<br>65 | 招待方法                                 | <u>오</u> +         |
|             | SMS                                  | <u></u> 소+         |
| 知り合         | メールアドレス                              |                    |
| Ċ           | Daisuke                              |                    |
| F           | 石田                                   |                    |
|             | <b>ほそのすみこ</b><br>QRコードで友だち追加され       |                    |
|             | <b>KOUKI TERUYA</b><br>QRコードで友だち追加され |                    |
|             | <b>千鶴子</b><br>QRコードで友だち追加され          |                    |
|             | もろっち                                 |                    |

| 7:52 🖬 🤇                  | 0                |   |    |     | ぁ 💎 🔏 🛱 87% |            |  |
|---------------------------|------------------|---|----|-----|-------------|------------|--|
| < sm                      | s                |   |    |     |             | +          |  |
| Q 小林                      |                  |   |    |     |             | 8          |  |
| 小林 篤司<br>025-657-4        |                  |   |    |     |             |            |  |
| <b>小林 篤</b> 司<br>09011145 |                  |   |    |     |             |            |  |
| 小林 栄子<br>090-9378-        | <b>2</b><br>2371 |   |    |     |             |            |  |
| 小林 諭司<br>0256-57-5        | <b>]</b><br>789  |   |    |     |             | $\bigcirc$ |  |
| 小林 諭司<br>02565757         |                  |   |    |     |             |            |  |
|                           |                  | 招 | 箶  |     |             |            |  |
| 君                         | は                | の | で  | ġ : | さん          |            |  |
| ک                         | です。              |   | (5 |     | •           | 全 0<br>全 全 |  |
| 戻す                        | あ                | t | ), | さ   | 5           | ×          |  |
| •                         | た                | t | ĩ  | la  | t           | ►          |  |
| ☺₽                        | ま                | 1 | ઝ  | E   | 5           | <b>4</b> 7 |  |
| あA1                       | Ц                | 1 | C  | • 0 | ?!          | 元」         |  |
|                           |                  |   |    |     |             |            |  |

## SMS・メールアドレスによる友だち追加

|  | - |  |  |
|--|---|--|--|

| 7:54 🖬 🔘                      | ▼⊿ 🛱 88%   | 7:54 🖬 🔾                                     |
|-------------------------------|------------|----------------------------------------------|
| < sms                         | +          | < sms                                        |
| へ 小林                          | 8          | Q 小林                                         |
| <b>小林 篤司</b><br>025-657-4145  | $\bigcirc$ | <b>小林 篤司</b><br>025-657-4145                 |
| <b>小林 篤司</b><br>09011145774   | $\bigcirc$ | <b>小林 篤司</b><br>09011145774                  |
| <b>小林 栄子</b><br>090-9378-2371 |            | <b>小林 栄子</b><br>090-9378-237                 |
| <b>小林 諭司</b><br>0256-57-5789  | 0          | 小林 諭司<br>0256-57-5789                        |
| <b>小林 諭司</b><br>0256575789    | 0          | <b>小林 諭司</b><br>0256575789                   |
| <b>小林 諭司</b><br>090-3248-8143 | 0          | <b>小林 諭司</b><br>090-3248-814                 |
| 小林 諭司                         | $\sim$     | 小林 諭司                                        |
| アプリで開く                        |            | アプリで閉                                        |
| Messenger                     |            | 🥏 Messe                                      |
| 🔵 メッセージ                       |            | マンクレンション・ション・ション・ション・ション・ション・ション・ション・ション・ション |
| 🤨 +メッセージ                      |            | 🔮 + איש                                      |
|                               | 1 回のみ   常時 |                                              |
|                               |            |                                              |

![](_page_32_Picture_3.jpeg)

| 7:55 🖬 🔾                                                                                                    | ۲          | <b>a 1</b> 88 | %        |
|----------------------------------------------------------------------------------------------------|------------|---------------|----------|
| ← 小小 小林 栄子                                                                                                    | ۵          | ح             | :        |
|                                                                                                    |            |               |          |
|                                                                                                    |            |               |          |
|                                                                                                    |            |               |          |
|                                                                                                    |            |               |          |
|                                                                                                    |            |               |          |
|                                                                                                    |            |               |          |
| 2022年3月21日月曜日・9:5                                                                                                    |            |               |          |
| 小林 栄子 さんとテキスト メッセージで会認                                                                                                    |            |               |          |
|                                                                                                    |            | テス            |          |
|                                                                                                    |            |               |          |
| 쉅 小林 栄子 さんとの RCS チャッ                                                                                                    |            |               |          |
| 9月23日金曜日・20:45                                                                                                    |            |               |          |
|                                                                                                    |            |               | ?        |
| 小井松ス さんトニナフト メット・ジズ会話                                                                                                    | fetta (cau |               |          |
|                                                                                                    | . <b>≠</b> | 157 MINS,     |          |
| す<br>https://line.me/ti/https://line.me/ti/https:// | ъ.         |               |          |
| GA5                                                                                                    | Ň          | © ₿           | ><br>//S |
| · · · · · · · · · · · · · · · · · · ·                                                                                                    |            |               |          |

![](_page_32_Picture_5.jpeg)